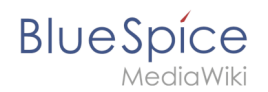

# Manual:BlueSpice Layout

A quality version of this page, approved on *30 July 2020*, was based off this revision.

### Contents

| 1 | BlueSpice Layout | . 2 |
|---|------------------|-----|
| 2 | Custom menu      | . 2 |
| 3 | Main toolbar     | . 3 |
| 4 | Navigation       | . 4 |
| 5 | Content          | . 5 |
| 6 | Page tools       | . 6 |

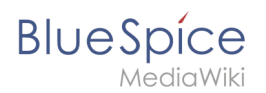

#### **BlueSpice Layout**

Your wiki is divided into several unique areas that group the features of the wiki in a meaningful way. Here we give you an overview so that you can easily find the functionality that you are looking for.

**Note:** Some features are disabled by default in your wiki or only visible to specific user groups such as administrators.

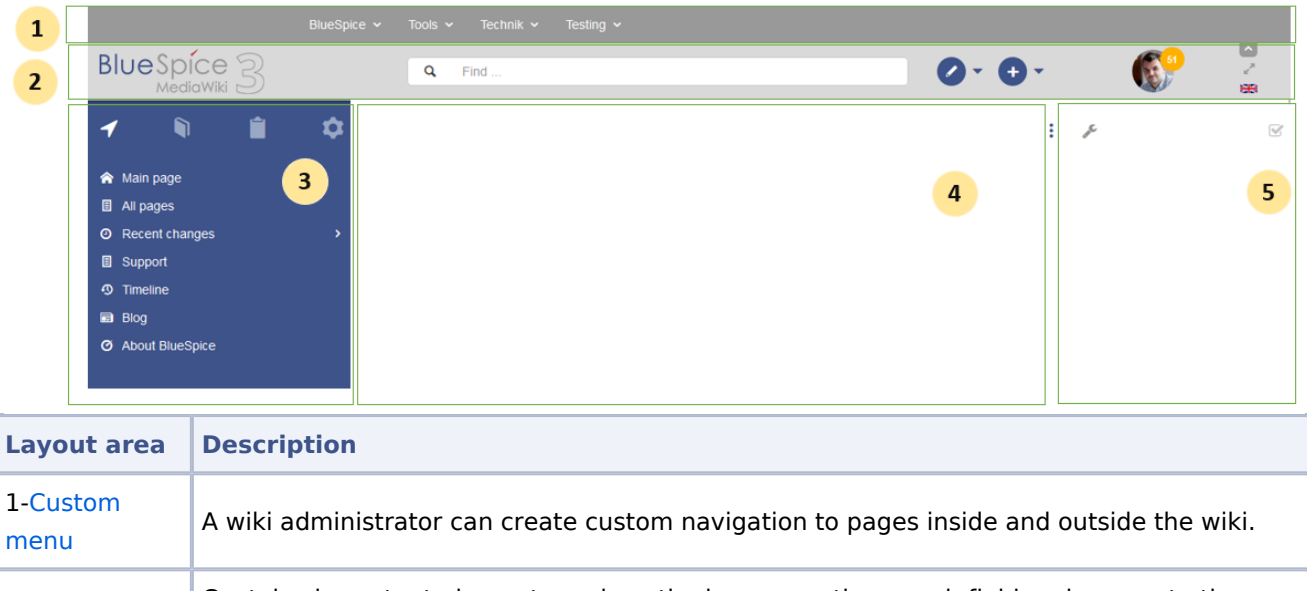

| 2-Main toolbar    | Contains important elements such as the logo area, the search field and access to the user profile. |
|-------------------|----------------------------------------------------------------------------------------------------|
|                   | The "heart" of the page organization. From here, users can access all pages,                        |
| 3-Navigation      | depending on their permissions. Many navigation elements can be customized.                         |
| 4-Content<br>area | Here you create and edit all wiki content. Discussions are also located in this space.              |
|                   | Powerful page management features. This includes important tools for the                            |
| 5-Page tools      | quality management of a page.                                                                       |

#### Custom menu

| BlueSpice v Tools v Technik v Testing v       PlueSpice v |                                                                                    |  |  |  |
|-----------------------------------------------------------|------------------------------------------------------------------------------------|--|--|--|
| Layout<br>area                                            | Description                                                                        |  |  |  |
| 1-Custom                                                  | With the extension BlueSpiceCustomMenu, a wiki administrator can create individual |  |  |  |

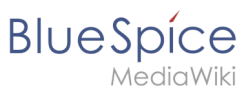

| Layout<br>area | Description                                      |
|----------------|--------------------------------------------------|
| menu           | navigation to pages inside and outside the wiki. |

### Main toolbar

8-Custom

menu toggle

| BlueSpice 3                                                                                  | Q. Find                                                                                             | Ø - O -                 |                       |
|----------------------------------------------------------------------------------------------|----------------------------------------------------------------------------------------------------|-------------------------|-----------------------|
| 1                                                                                            | 2                                                                                                   | 3 4                     | 5 6 7 8               |
| Layout area                                                                                  | Description                                                                                         |                         |                       |
| 1-Logo area                                                                                  | The BlueSpice logo can be exchanged via the Co                                                      | onfig Manager with a    | company logo.         |
| 2-Search field                                                                               | You will search pages and files with a full-text and With search filter and search in the metadata. | nd title search, as wel | ll as a fuzzy search. |
| 3-Edit page A button that switches a page into edit mode. Only active for users with write   |                                                                                                    |                         | ith write access.     |
| 4-Create page                                                                                | A button for creating a new page or uploading a access.                                             | file. Only active for u | sers with write       |
|                                                                                              | Users manage their own settings and notificatio                                                     | ns here.                |                       |
| 5-User menu                                                                                  | The avatar icon indicates when unread noti                                                          | fications are waitin    | g for the user.       |
| 6-Language selector In multilingual wikis, you can switch between the language versions of a |                                                                                                    | of a page.              |                       |
| 7-Fullscreen<br>toggle                                                                       | Hides the navigation and page tools at the same                                                     | e time.                 |                       |
|                                                                                              |                                                                                                    |                         |                       |

Here you can hide and show the top menu.

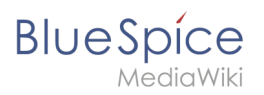

# Navigation

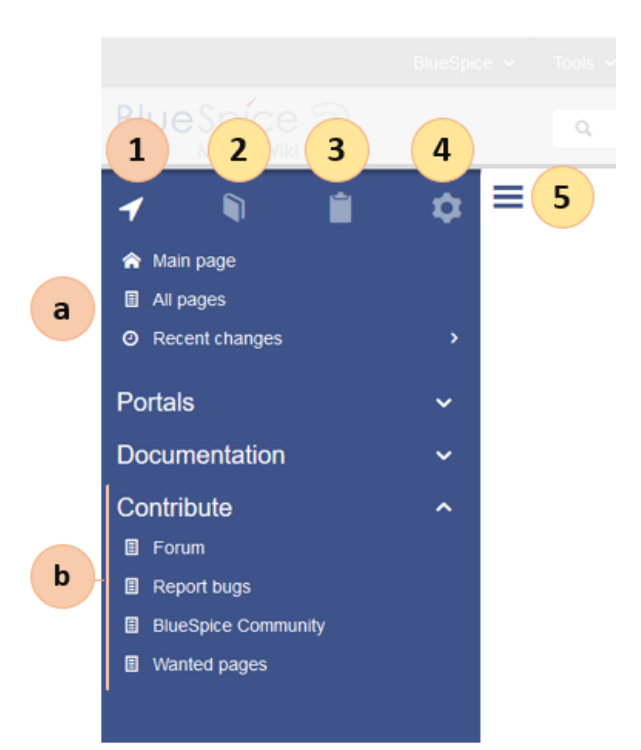

| Layout area           | Description                                                                                                    |
|-----------------------|----------------------------------------------------------------------------------------------------|
| 1-Main<br>navigation  | This is the general navigation. It can be customized by the administrator for the whole wiki.                               |
| 2-Books               | (optional): If you use the bookshelf extension, users can go to all general and individual books to which they have access. |
| 3-My pages            | This is your custom navigation bar. They can be adapted to your needs.                                                      |
| 4-Global<br>actions   | Direct links to many special pages and administration pages (for administrators).                                           |
| 5-Navgation<br>toggle | Shows and hides the navigation.                                                                                             |

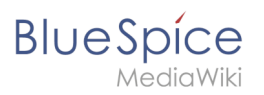

## Content

| Blue Spice 3 |     | Q Find                                  | Ø • 🕂 •                             |                         |
|--------------|-----|-----------------------------------------|-------------------------------------|-------------------------|
|              | ♦≡  | (Pages): Main Page →<br>⑦ DEF We Blub   |                                     | Page • Discussion       |
|              | , 1 | Main Page                               |                                     |                         |
|              |     | Last edited 4 days ago by RadovanKubani | ★ Unwatch                           | O No status information |
|              | 2   |                                         |                                     |                         |
|              |     |                                         |                                     |                         |
|              |     |                                         |                                     |                         |
|              |     |                                         |                                     |                         |
|              | 3   | Privacy policy Imprint Terms of use C   | hange cookie consent Analysis servi | ce                      |

| Layout<br>area     | Description                                                                                                    |
|--------------------|----------------------------------------------------------------------------------------------------|
| 1-Title<br>section | In the title section of a page, the most important page information and page functions are put together in a user-friendly way. |
| 2-Work<br>area     | In the workspace, users create and edit all page content. VisualEditor simplifies the editing process.                          |
| 3-Footer           | The footer contains links to legal information as well as to external MediaWiki websites.                                       |

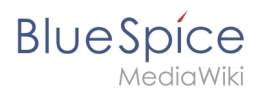

# Page tools

| <b>) · () ·</b> |                                      |
|-----------------|--------------------------------------|
| 3               | ۶ 1 🗹                                |
|                 | Manage page     I     Delete         |
|                 | a Move<br>Protect ii                 |
|                 | Add to a book<br>Refresh             |
|                 | <ul> <li>Associated links</li> </ul> |
|                 | ✓ Export                             |
|                 | ✓ Toolbox                            |
|                 | ✓ QR code                            |
|                 | ✓ Mode                               |
|                 |                                      |

| Layout area        | Description                                                                                           |
|--------------------|----------------------------------------------------------------------------------------------------|
| 1-Page tools       |                                                                                                    |
| (a) Menu           |                                                                                                    |
| (i) Menu<br>header | Lots of page actions and information related to this page can be found here.                          |
| (ii) Menu link     |                                                                                                    |
| 2-QM tools         | Lists all the important tools to manage the life cycle of a page, such as reminders and page reviews. |
| 3-Tools toggle     | A switch to hide and show the page tools.                                                             |